# Update the Implementation Status of an Action Item

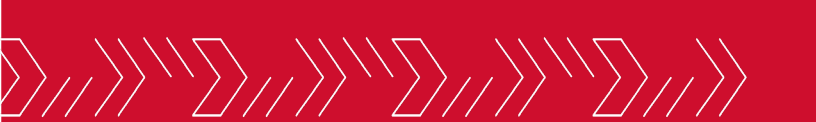

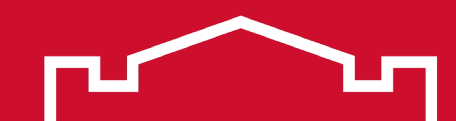

# **Open SPOL**

v5.1.1.6

 $\overset{}{\gg}$ 

#### Welcome, Nathan Anderson

#### 2023-2024 (Current) ·

## Q

| <b></b> | Today 🖣 | 🕨 🛗 Sep | tember 2023 |           |          | Day We | eek Month |
|---------|---------|---------|-------------|-----------|----------|--------|-----------|
|         | Sunday  | Monday  | Tuesday     | Wednesday | Thursday | Friday | Saturday  |
| 9       | 27      | 28      | 29          | 30        | 31       | 01     | 02        |
| E       | 03      | 04      | 05          | 06        | 07       | 08     | 09        |
| *       | 10      | 11      | 12          | 13        | 14       | 15     | 16        |
| Î       | 17      | 18      | 19          | 20        | 21       | 22     | 23        |
|         | 24      | 25      | 26          | 27        | 28       | 29     | 30        |
| Ē       | 01      | 02      | 03          | 04        | 05       | 06     | 07        |
|         |         |         |             |           |          |        |           |

#### Due Date

02

09

16

23

30

07

#### Planning

- SPO 1.1. Increase enrollment through recruitment, retention, and improved persistence: Task 1 due on 06/30/2025
- SPO 1.1. Increase enrollment through recruitment, retention, and improved persistence: Task 2 due on 06/30/2025
- SPO 1.1. Increase enrollment through recruitment, retention, and improved persistence: Task 3 due on 06/30/2025
- SPO 1.1. Increase enrollment through recruitment, retention, and improved persistence: Task 4 due on 06/30/2025

#### Alerts

There are no records to display.

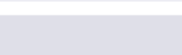

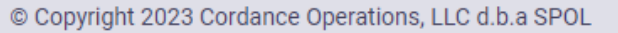

# Select the desired year from the planning year dropdown menu in the upper right corner

Welcome, Nathan Anderson \* 2023-2024 (Current) -Q 2015-2016 2016-2017 2017-2018 2018-2019 Today 🔺 🕨 🛗 September 2023 Day Week Month Due 2019-2020 Tuesday Wednesday Thursday Friday Saturday Sunday Monday Pla ming 2020-2021 SPO 1.1. Increase enrollment throug nd improved 28 27 29 30 31 01 02 9 2021-2022 persistence: Task 1 due on 06/30/20 2022-2023 SPO 1.1. Increase enrollment throug nd improved persistence: Task 2 due on 06/30/20 2023-2024 (Current) 03 04 05 06 07 08 09 E • SPO 1.1. Increase enrollment through recruitment, retention, and improved persistence: Task 3 due on 06/30/2025 • SPO 1.1. Increase enrollment through recruitment, retention, and improved ۲ 10 11 12 13 14 15 16 persistence: Task 4 due on 06/30/2025 Alerts 盦 18 19 17 20 21 22 23 There are no records to display. 24 25 26 27 28 29 30 01 02 03 04 05 07 06 Ē v5.1.1.6

# Click the Planning icon in the left sidebar

| = |  |
|---|--|
|   |  |

| Ε. |
|----|
|    |

| - |   |  |
|---|---|--|
|   | _ |  |

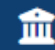

Ē

### Welcome, Nathan Anderson

2023-2024 (Current) -

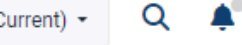

#### Today 🔺 🕨 🛗 September 2023 Day Week Month Friday Sunday Monday Tuesday Wednesday Thursday Saturday

#### Due Date

#### Planning

- SPO 1.1. Increase enrollment through recruitment, retention, and improved persistence: Task 1 due on 06/30/2025
- SPO 1.1. Increase enrollment through recruitment, retention, and improved persistence: Task 2 due on 06/30/2025
- SPO 1.1. Increase enrollment through recruitment, retention, and improved persistence: Task 3 due on 06/30/2025
- SPO 1.1. Increase enrollment through recruitment, retention, and improved persistence: Task 4 due on 06/30/2025

#### Alerts

There are no records to display.

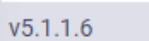

© Copyright 2023 Cordance Operations, LLC d.b.a SPOL

# Click MiSU – Strategic Plan 2022-2025 in the expanded sidebar

|          | Jearch                           | 2   |        |          |        |               |                                                                                                    |   |
|----------|----------------------------------|-----|--------|----------|--------|---------------|----------------------------------------------------------------------------------------------------|---|
|          | • All O Manager                  |     |        |          |        |               | 2023-2024 (Current) - Q 🌲                                                                                                    | * |
|          | Member     Reporting to me       |     |        |          |        |               |                                                                                                    |   |
|          | MiSU - BS Entrepreneurship       | ☆   |        |          |        |               |                                                                                                    |   |
|          | MiSU - BS Finance                | ☆   |        |          |        |               |                                                                                                    |   |
| <b></b>  | MiSU - BS International Business | ☆   |        |          | Day We | ek Month      | Due Date                                                                                                    |   |
|          | MiSU - BS Management             | ☆   | nesday | Thursday | Friday | Saturday      | Planning                                                                                                    |   |
| 3        | MiSU - BS Management Informati   | ☆   | 30     | 31       | 01     | 02            | SPO 1.1. Increase enrollment through recruitment, retention, and improved                                                                |   |
| 9        | MiSU - BS Marketing              | ☆   |        |          |        |               | <ul> <li>SPO 1.1. Increase enrollment through recruitment, retention, and improved</li> </ul>                                            |   |
|          | MiSU - BS Nursing                | ☆   | 06     | 07       | 08     | 00            | persistence: Task 2 due on 06/30/2025                                                                                                    |   |
| <u> </u> | MiSU - Co-Curricular             | ☆   | 00     | 07       | 00     | 09            | <ul> <li>SPO 1.1. Increase enrollment through recruitment, retention, and improved<br/>pereistence: Task 2, due on 06/20/2025</li> </ul> |   |
|          | MiSU - College of Business       | ☆   |        |          |        |               | <ul> <li>SPO 1.1. Increase enrollment through recruitment, retention, and improved</li> </ul>                                            |   |
|          | MiSU - Emerging Leaders Program  | ☆   | 13     | 14       | 15     | 16            | persistence: Task 4 due on 06/30/2025                                                                                                    |   |
|          | MiSU - Graduate School           | ☆   |        |          |        |               |                                                                                                    |   |
| în       | MiSU - Leadership Workshops      | ☆   | 20     | 21       | 22     | 23            | Alerts                                                                                                    |   |
|          | MiSU - Military Resource Center  | ☆   | 20     | 21       |        | 20            | There are no records to display.                                                                                                    |   |
|          | MiSU - MS Management             | ☆   |        |          |        |               |                                                                                                    |   |
|          | MiSU - MS Management Informat    | ☆   | 27     | 28       | 29     | 30            |                                                                                                    |   |
|          | MiSU - MS Sports Management      | ☆   |        |          |        |               |                                                                                                    |   |
|          | MiSU - Psychology                | ☆   | 04     | 05       | 06     | 07            |                                                                                                    |   |
|          | MiSU - Speech-Language Patholo   | ☆   |        |          |        |               |                                                                                                    |   |
|          | MiSU - Strategic Plan 2022-2025  | ☆   |        |          |        |               |                                                                                                    |   |
|          | MiSU - Student Leader Summit     | ☆   |        |          |        |               |                                                                                                    |   |
|          | SLDS - NDUS Retention and Achie  | . ☆ |        |          | ©      | Copyright 202 | 3 Cordance Operations, LLC d.b.a SPOL                                                                                                    |   |

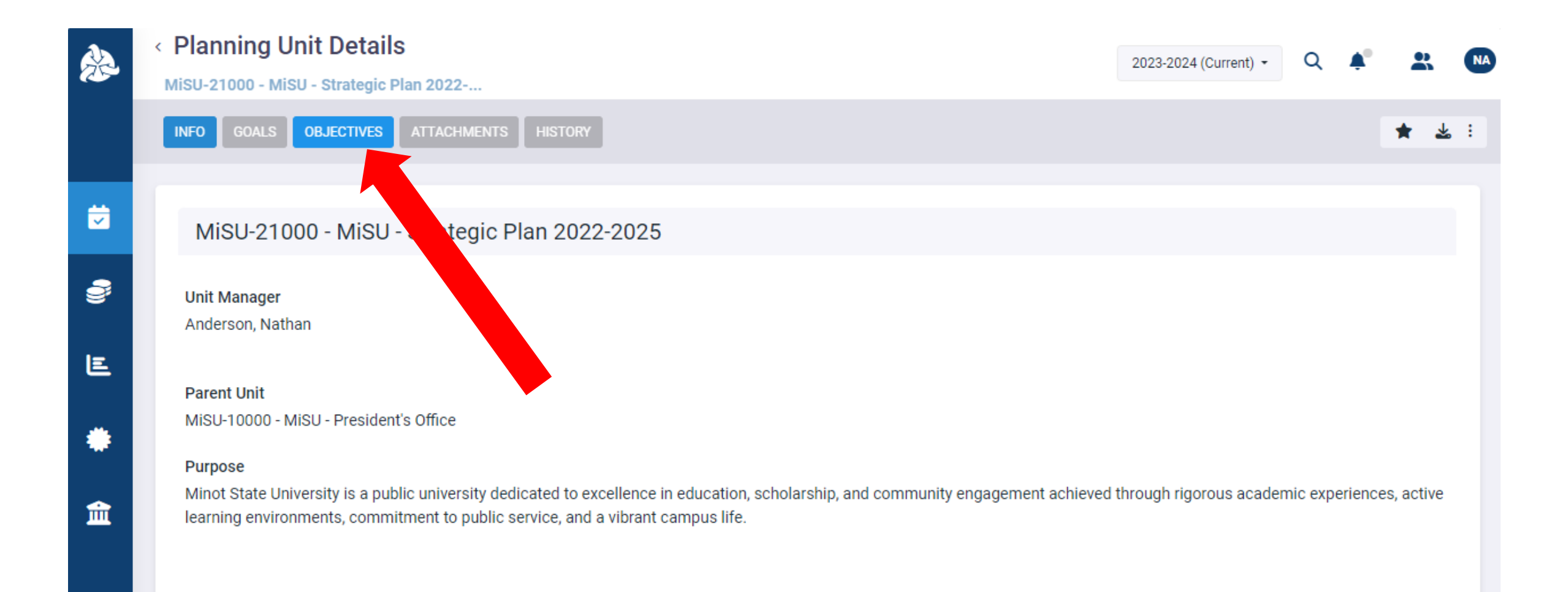

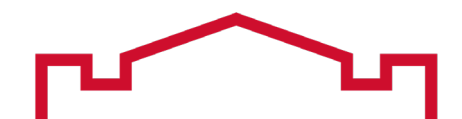

# Click the Objective with the action item to be reported on

|          | < Planning Unit Details                                                                                                    | 2023-2024 (Current) -    | Q        | <b>Å</b> ® |     | NA  |
|----------|----------------------------------------------------------------------------------------------------|--------------------------|----------|------------|-----|-----|
|          | MiSU-21000 - MiSU - Strategic Plan 2022                                                                                                    |                          |          |            |     |     |
|          | INFO GOALS OBJECTIVES ATTACHMENTS HISTORY                                                                                                    |                          |          |            | * 4 | 6 : |
|          |                                                                                                    |                          |          |            |     |     |
| <b>~</b> | Objectives                                                                                                    |                          |          |            |     |     |
| <b>)</b> | <ul> <li>3774 - DRAFT - SPO 1.1. Increase enrollment through recruitment, retention, and improved persistence</li> </ul>                                 |                          |          |            |     |     |
| E        | <ul> <li>3775 - DRAFT - SPO 2.1. Be a leader in innovative academic structure, programs, and course offerings.</li> </ul>                                |                          |          |            |     |     |
| ٠        | <ul> <li>3776 - DRAFT - SPO 2.2. Integrate high-impact practices across the curriculum to provide relevant and meaningful learning experiment</li> </ul> | riences.                 |          |            |     |     |
|          | <ul> <li>3777 - DRAFT - SPO 3.1. Develop agreements and partnerships with higher education entities, relevant industries. (i.e. businesse</li> </ul>     | es, nonprofits, governme | ent age  |            |     |     |
| <u> </u> | <ul> <li>3778 - DRAFT - SPO 3.2. Establish meaningful connections between Minot State and local and regional communities.</li> </ul>                     |                          |          |            |     |     |
|          | <ul> <li>3779 - DRAFT - SPO 4.1. Develop an institutional approach to compensation strategy, faculty and staff recognition, communications</li> </ul>    | on, and support for sch  | olarly a |            |     |     |
| _        | <ul> <li>3780 - DRAFT - SPO 4.2. Ensure that the campus serves faculty, staff, students, and visitors effectively, efficiently, and safely.</li> </ul>   |                          |          |            |     |     |
| =        | a 3781 - NDAET - SDO 4.3 Factor a diverse and inclusive campus                                                                                           |                          |          |            |     | J   |
|          |                                                                                                    |                          |          |            | 6   | 22  |
|          | © Copyright 2023 Cordance Operations, LLC d.b.a SPOL                                                                                                    |                          |          |            |     |     |

# Click the Tasks tab

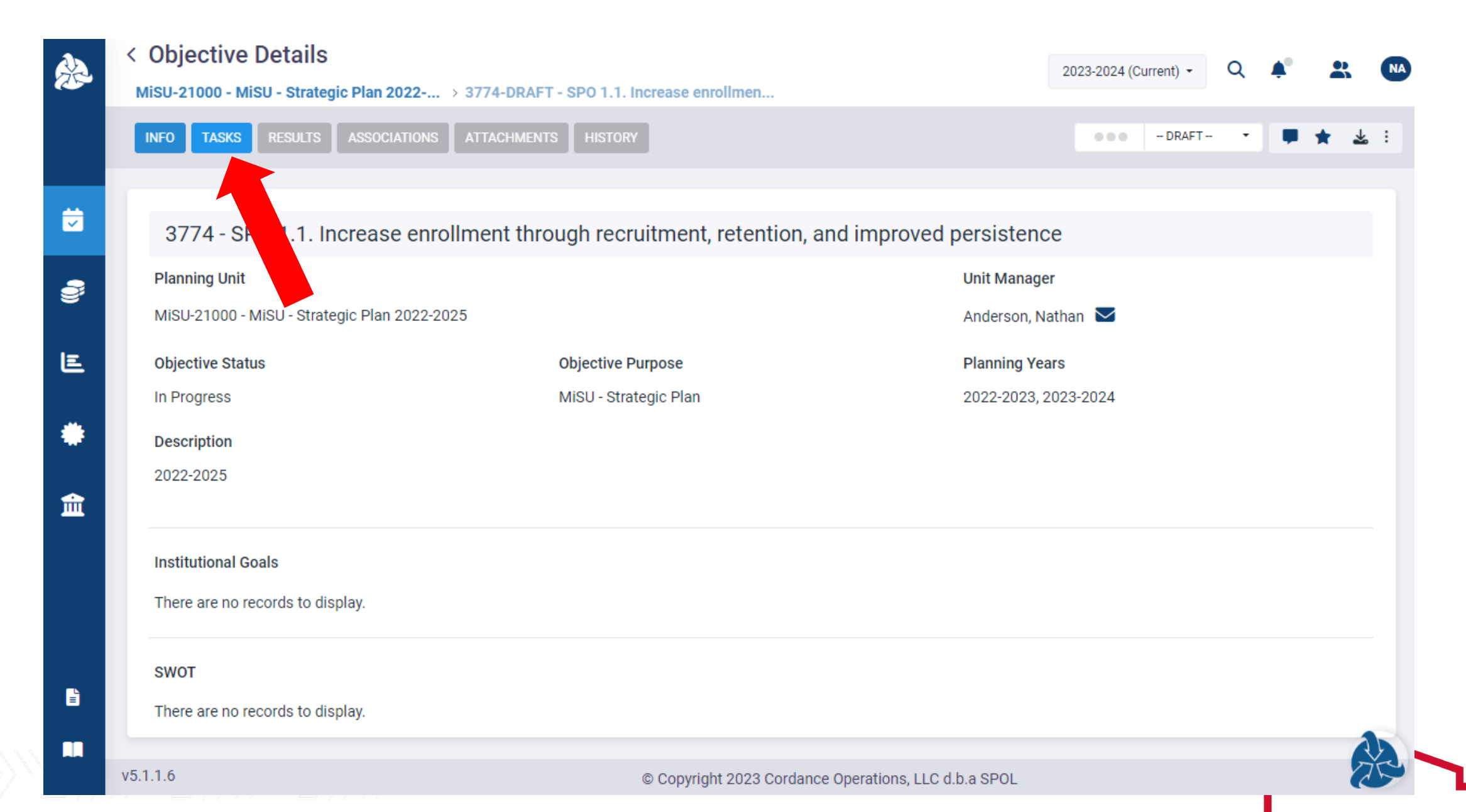

# Scroll vertically through the tasks to locate the task (i.e., action item) to be reported on

|                                                   | >                                                                  |                                              |                                      | 2023-2024 (Current) -    | Q 🌲                | <b> NA</b>   |
|---------------------------------------------------|--------------------------------------------------------------------|----------------------------------------------|--------------------------------------|--------------------------|--------------------|--------------|
| MiSU-21000 - MiSU - Strate                        | agic Plan 2022 > 3774-DRAFT - SPO 1.1                              | . Increase enrollmen                         |                                      |                          |                    | _            |
| INFO TASKS RESULTS                                | ASSOCIATIONS ATTACHMENTS HISTO                                     | RY                                           |                                      | - DRAFT                  | •                  | <b>★</b> ≰ : |
| Tasks                                             |                                                                    |                                              |                                      |                          |                    |              |
| ≡ 1.1.1. Update and im<br>institution to strong   | plement a strategic enrollment management<br>regional institution. | and marketing plan to strengthe              | en the position of the Univer        | sity from small research | In Progress        |              |
| Start Date                                        | Due Date                                                           | Туре                                         | Priority                             | Status                   |                    |              |
| 07/01/2022                                        | 06/30/2025                                                         | System                                       | Medium                               | In Progress              |                    |              |
|                                                   | emic advising to ensure all students have acc<br>Due Date          | cess to prompt and effective adv             | rising year-round.<br>Priority       | Status                   | 🗭 😵                |              |
|                                                   |                                                                    |                                              | -                                    | Status                   |                    |              |
| 07/01/2022                                        | 06/30/2025                                                         | System                                       | Medium                               | In Progress              |                    |              |
| 07/01/2022<br>$\equiv 1.1.3.$ Improve the ef      | 06/30/2025<br>ficiency and experience of the transfer proce        | System<br>ss.                                | Medium                               | In Progress              | 📕 🔆<br>In Progress |              |
| 07/01/2022<br>≡ 1.1.3. Improve the ef<br>v5.1.1.6 | 06/30/2025<br>ficiency and experience of the transfer proce        | System<br>ss.<br>© Copyright 2023 Cordance C | Medium<br>Dperations, LLC d.b.a SPOL | In Progress              | n Progress         |              |

# The Task number and description in SPOL are the same as the Action Item number and description on the Strategic Plan dashboard

| institution to strong region             | nal institution.               |                          |                     |                    |    |              | In Progress                |
|------------------------------------------|--------------------------------|--------------------------|---------------------|--------------------|----|--------------|----------------------------|
| Start Date                               | Due Date                       | Тур                      | De                  | Priority           |    | Status       |                            |
| 07/01/2022                               | 06/30/2025                     | Syst                     | tem                 | Medium             |    | In Progre    | ess                        |
| ≡ 1.1.2. Enhance academ                  | dvising to ensure all students | have access to prompt an | d effective advisir | ng year-round.     |    |              | In Progress                |
| Start Date                               | Due Date                       | Тур                      | De                  | Priority           |    | Status       |                            |
| 07/01/2022                               | 06/30/2025                     | Syst                     | tem                 | Medium             |    | In Progre    | ess                        |
| Minot State University<br>Strategic Plan | Goal<br>All                    | Objective<br>All         | 2                   | $\sim$             | VP | $\checkmark$ | Primary Responsible<br>All |
| Action Items                             |                                |                          |                     |                    |    |              |                            |
| Action Items                             |                                |                          | VP                  | Primary Responsibl | e  | Seondary R   | Responsible                |

# Click the task number or description to open the Task Details pane

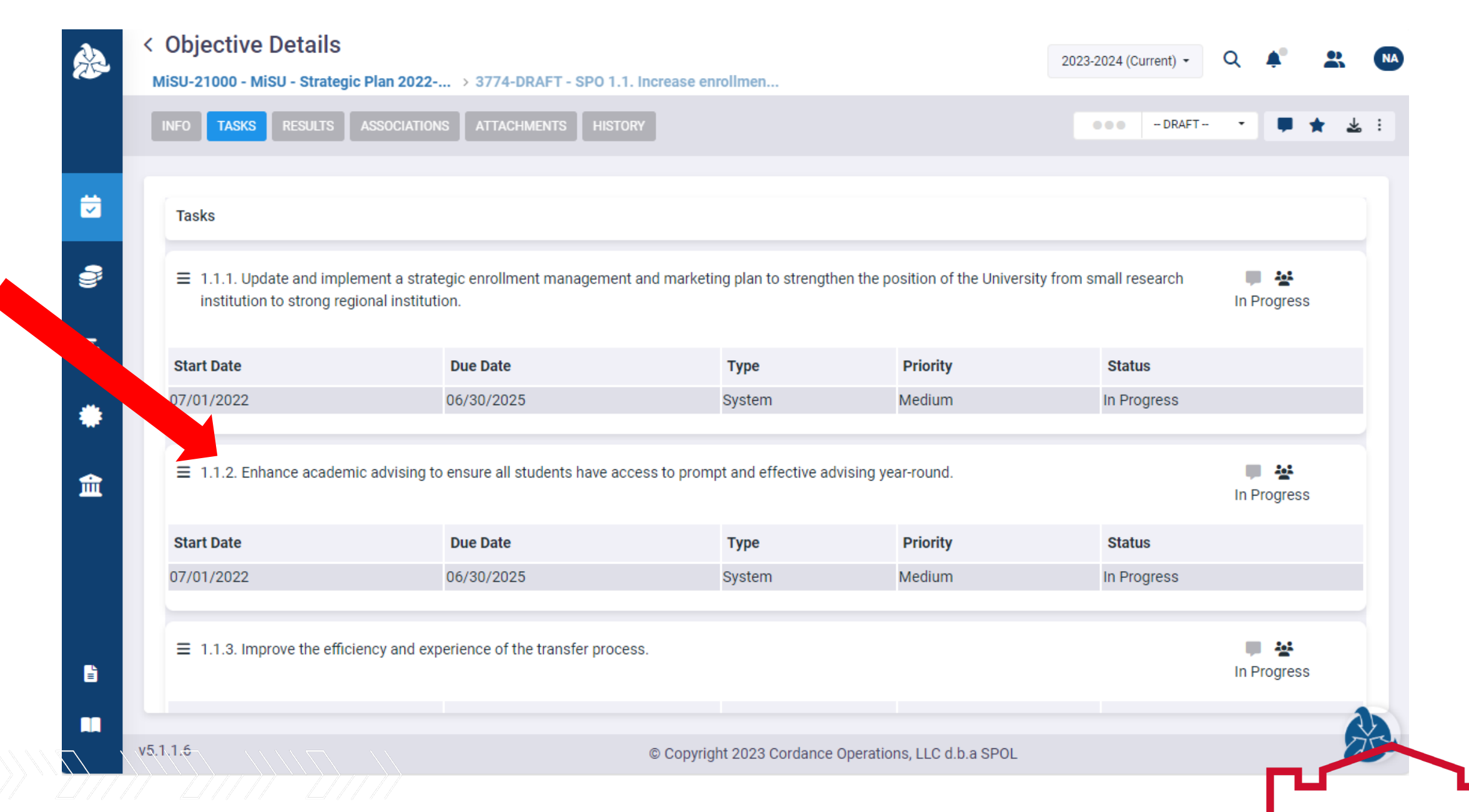

# The Task Details pane displays

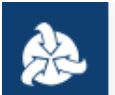

# < Objective Details

MiSU-21000 - MiSU - Strategic Plan 2022-... > 3774-DRAFT - SPO 1.1. Increase enrollmen...

| Taaka                               |                                     |                       |                        |                                | Task Details      |        |                 |
|-------------------------------------|-------------------------------------|-----------------------|------------------------|--------------------------------|-------------------|--------|-----------------|
| Tasks                               |                                     |                       |                        |                                | _Task Details Rem | arks A | ssignments      |
| ≡1.1.1. Update an                   | d implement a strategic en          | rollment managemei    | nt and marketing pla   | an to 📃 👹                      | Start Date:       |        | Due Date:       |
| strengthen the p                    | osition of the University fro       | m small research ins  | stitution to strong re | gional In Progress             | 7/1/2022          |        | 6/30/2025       |
| institution.                        |                                     |                       |                        |                                | Task Type:        |        | Priority Level: |
| Start Date                          | Due Date                            | Туре                  | Priority               | Status                         | System            | •      | Medium          |
| 07/01/2022                          | 06/30/2025                          | System                | Medium                 | In Progress                    | Status:           |        | Completed Date  |
|                                     |                                     |                       |                        |                                | In Progress       | -      | month/dav/ve    |
|                                     |                                     |                       |                        |                                | introgress        | · ·    |                 |
| ≡1.1.2. Enhance a advising year-roo | ncademic advising to ensure<br>und. | e all students have a | ccess to prompt and    | d effective 🔲 😫<br>In Progress | Description:      |        | ∃ ≣             |

Ē

 $\equiv$  1.1.3. Improve the efficiency and experience of the transfer process.

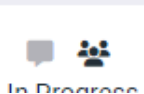

2023-2024 (Current) -

Q

# Select the current implementation status of the task from the Status dropdown menu

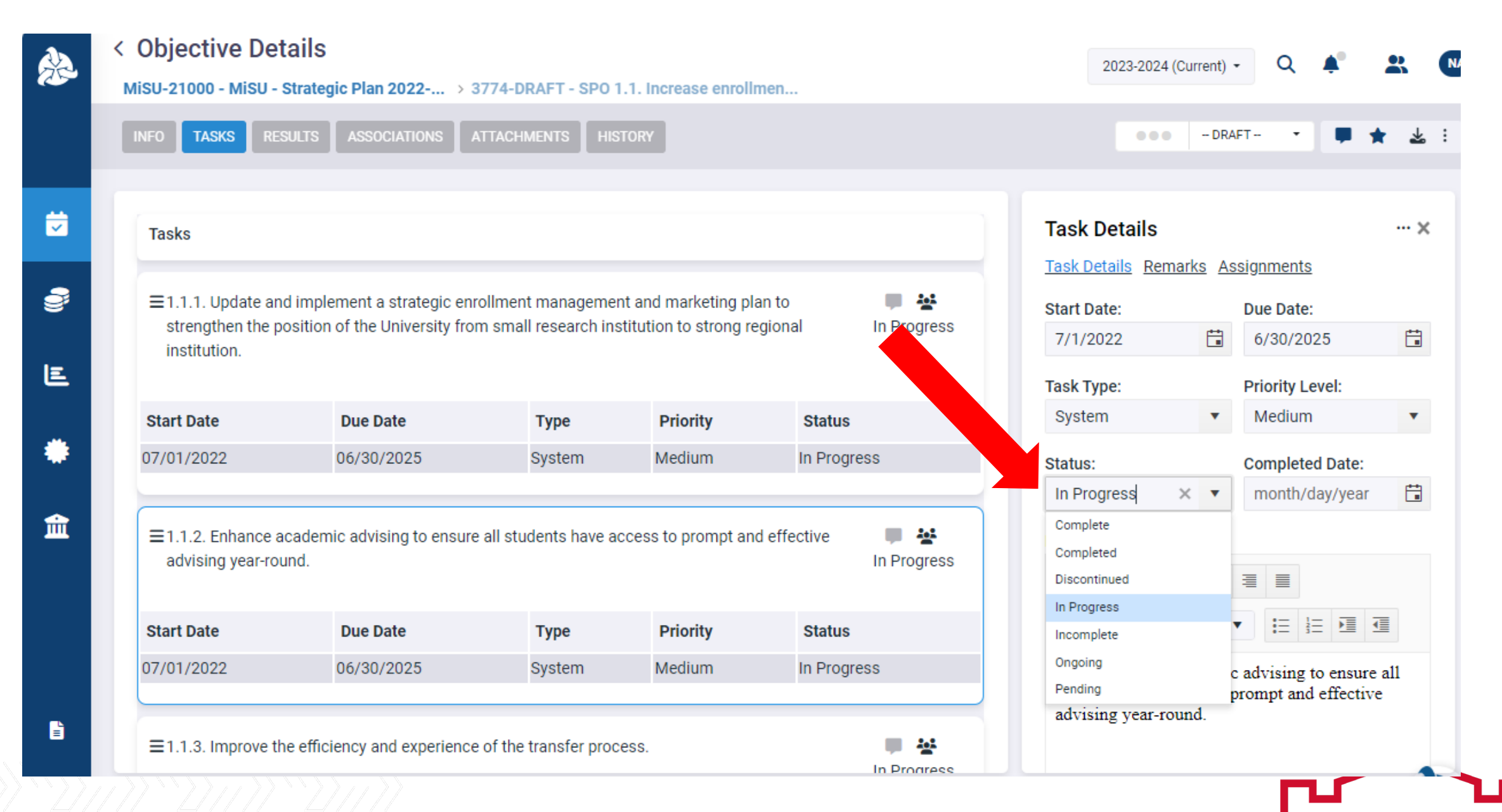

# Scroll to the bottom of the Task Details pane. Click Save.

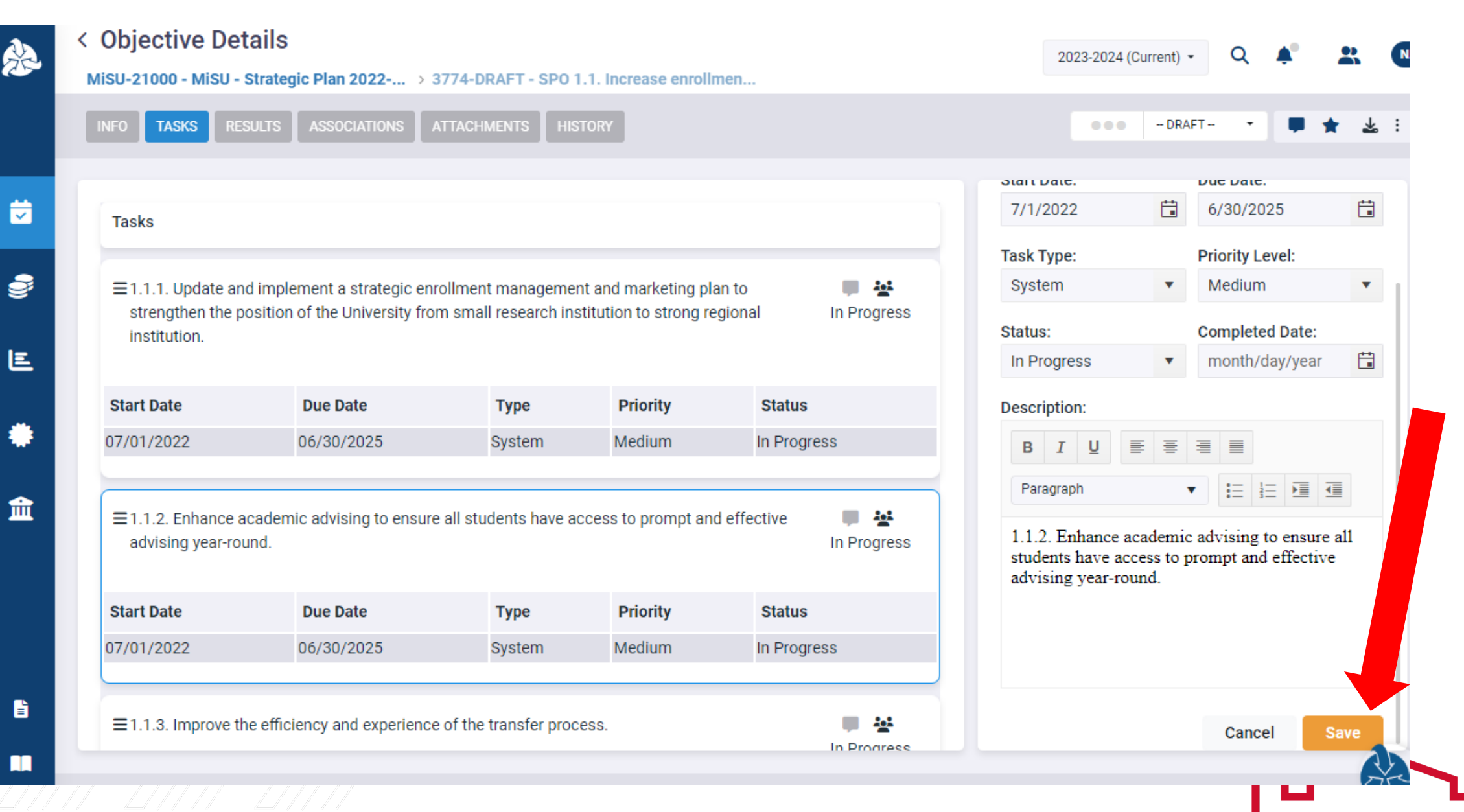

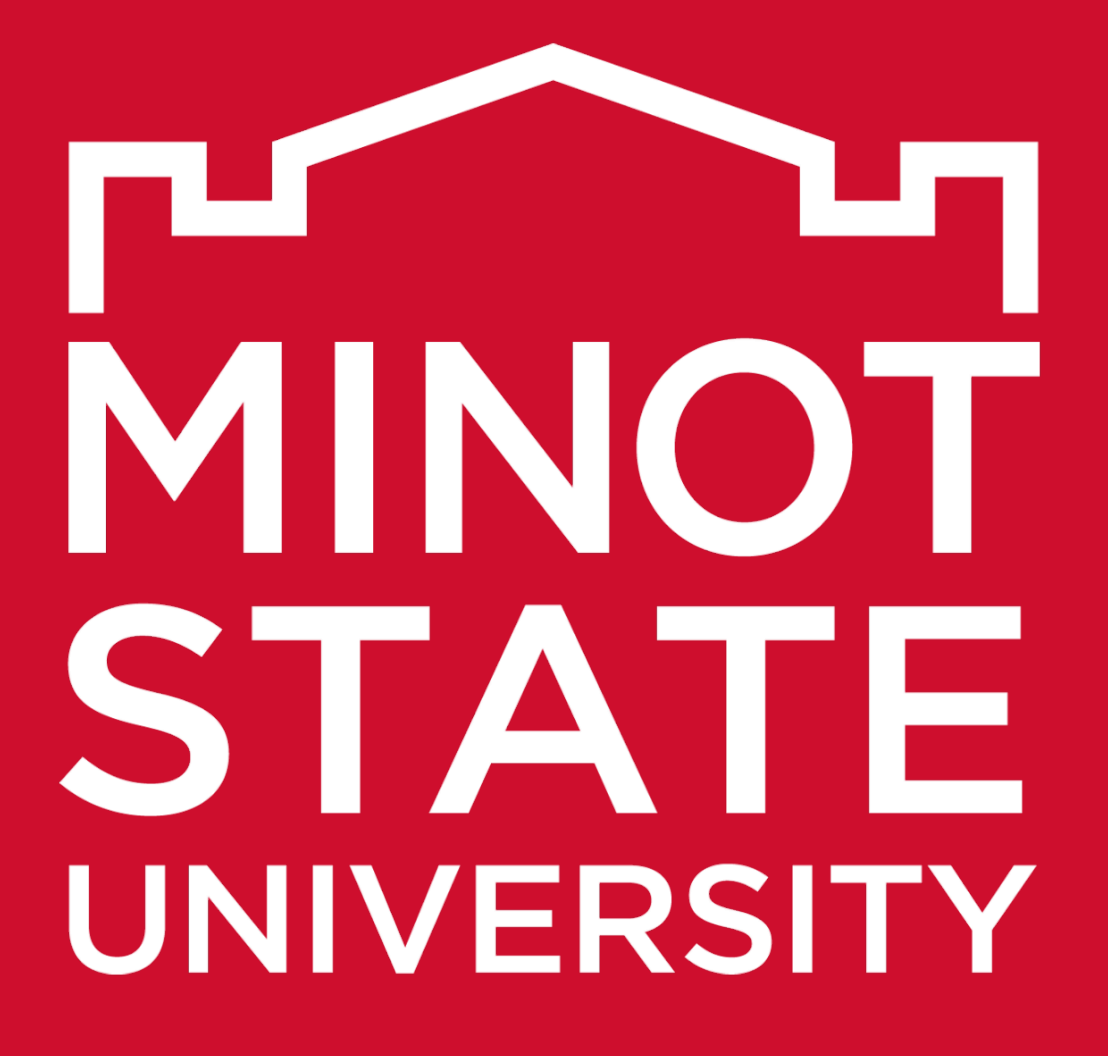

Thank You!